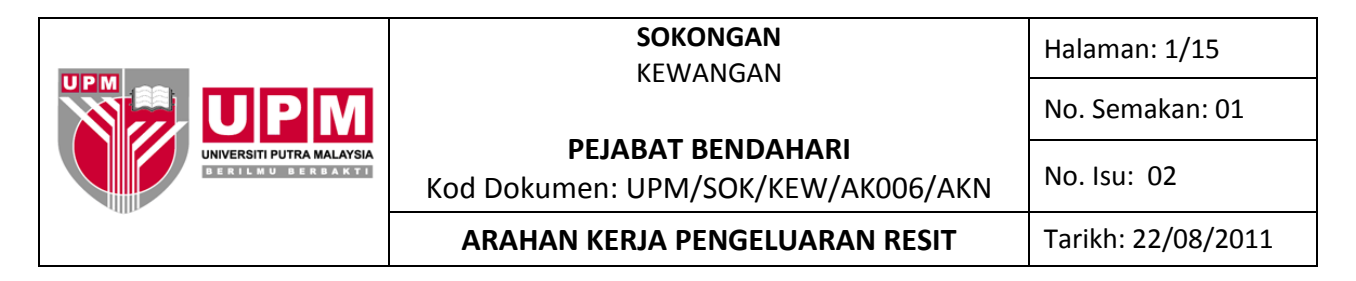

Tujuan : Arahan kerja ini disediakan untuk menerangkan kaedah penerimaan melalui Receipting System.

# I. ARAHAN KERJA RESIT AM

1

Klik *icon Receipting System* untuk memasuki ke laman system dan seterusnya klik *login.* Rujuk skrin
 1.

| ise  | QPR<br>ScoreCard         | ReceiptsDLL             | SQL Plus   | Receipting<br>System |          |  |
|------|--------------------------|-------------------------|------------|----------------------|----------|--|
| ds   |                          | Outlook<br>Express      | SMP        | Microsoft<br>Excel   |          |  |
| .xls | Yahoo!<br>Messenger      | runmatrik               | <b>RIP</b> | N                    |          |  |
| 8    | SAS.rar                  | RealOne<br>Player       | Receip     | ting System          |          |  |
| t    | satupadu                 | SMPK                    |            | login                | security |  |
| n    | Shortcut to<br>SASClient | Lotus Notes<br>(2)      | R          | settings             | exit     |  |
| the  | TeceiptsClient           | Windows<br>Media Player | KADARYU    |                      |          |  |
|      |                          |                         |            | Skrin                | 1        |  |

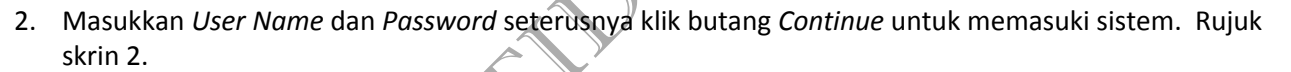

|   | QPR<br>coreCard             | ReceiptsDLL             | SQL Plus | Receipting<br>System |         |  |
|---|-----------------------------|-------------------------|----------|----------------------|---------|--|
|   | <b>q</b>                    | Outlook<br>Express      | SMP      | Microsoft<br>Excel   |         |  |
|   | 20                          |                         | ू<br>हाइ | N                    |         |  |
|   | r'ahoo!<br>essenger         | runmatrik               | 💮 R      | eceipting System     |         |  |
|   | AS.rar                      | RealOne<br>Player       | Ree      | CENTRE ONE           | - Login |  |
|   |                             | - Car                   |          | User Name:           | RIZAL   |  |
| / | atupadu                     | SMPK                    |          | Password:            | *****   |  |
|   | a<br>hortcut to<br>ASClient | Lotus Notes<br>(2)      |          | Continue             | Close   |  |
|   | :eiptsClient                | Windows<br>Media Player | KADARYU  |                      |         |  |
|   | E E                         | <83>                    |          |                      |         |  |

Skrin 2

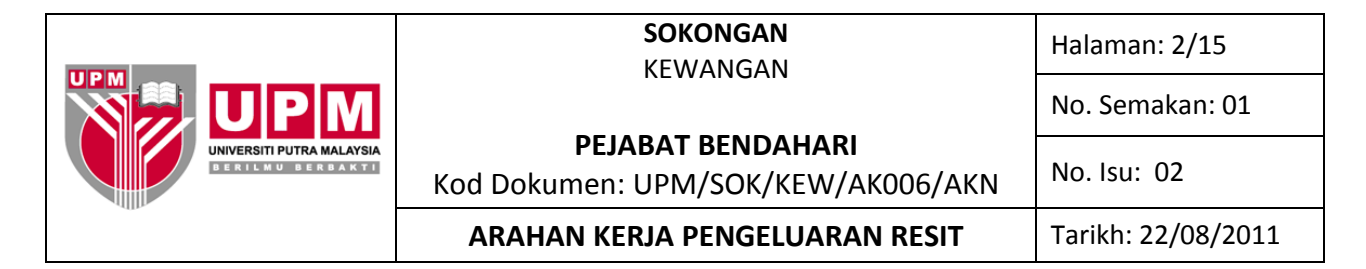

3. Klik butang *Receipt Type* dan pilih jenis resit mengikut kategori terimaan seperti di dalam skrin 3.

| Syster                | n Settings Reports                                                              | Help                      | histratorj - [neci   | eipt Entry]      |                  |                                                |                                   |                              |           |
|-----------------------|---------------------------------------------------------------------------------|---------------------------|----------------------|------------------|------------------|------------------------------------------------|-----------------------------------|------------------------------|-----------|
| Logou                 | t Setup Settings                                                                | Posting Repo              | rts <b>*</b> Refresh | Receipt Type     | 5earch           | 🕑 😣<br>Summary Exi                             |                                   |                              |           |
| + [                   |                                                                                 |                           |                      | General          |                  |                                                |                                   | Uppediad Ress                | intra) 25 |
| i 💼                   |                                                                                 |                           |                      | Student          |                  | Rec                                            | eipt No.:                         |                              |           |
| <b>3</b>              | Name:                                                                           |                           |                      | Debtors          |                  | Mai                                            | nual No:                          |                              |           |
| $\mathbf{x}$          | Address:                                                                        |                           |                      | Sponsor          |                  | Rec                                            | eipt Date:                        | 06/10/2004                   | ~         |
| =                     |                                                                                 |                           |                      | Advances Receij  | Advances Receipt |                                                |                                   | General                      |           |
| G                     |                                                                                 |                           |                      | Loans Receipt    |                  | Rea                                            | eipt Status                       | \$                           |           |
| l Se                  |                                                                                 |                           |                      | Transaction Co   | odes             |                                                |                                   |                              |           |
| 1                     | 🔉 Transactio                                                                    | n Code 🛛 🏷                | Transaction          | Name 🏾 💸 Qu      | uantity          | 🗞 Price Per Unit 🛛 🔩 Total (RM)                |                                   |                              |           |
| ē                     |                                                                                 |                           |                      |                  |                  |                                                |                                   |                              | _         |
|                       |                                                                                 |                           |                      |                  |                  |                                                |                                   |                              |           |
| <u>e</u>              |                                                                                 |                           |                      |                  |                  |                                                |                                   |                              |           |
| 9                     |                                                                                 |                           |                      |                  |                  |                                                |                                   |                              |           |
| Eel<br>Gel            | RECEIPT_DETAIL                                                                  | -                         |                      |                  | _                |                                                |                                   |                              |           |
| yken Gei              | RECEIPT_DETAIL                                                                  |                           |                      |                  |                  | Subtotal:                                      |                                   | 0.00                         |           |
| Jyrtem Ger            | RECEIPT_DETAIl                                                                  |                           |                      |                  |                  | Subtotal:                                      |                                   | 0.00                         |           |
| ing Syrkem Ger        | RECEIPT_DETAIL<br>Description:<br>Payment:<br>Bank:                             | - Cash                    |                      |                  |                  | Subtotal:<br>Total Amo                         | junt: [                           | 0.00                         |           |
| ipting Syrtem Ger     | RECEIPT_DETAIL<br>Description:<br>Payment:<br>Bank:                             | Cash                      | Received:            | Balance          | ]                | Subtotal:<br>Total Ame<br>Received             | punt: [<br>Amount: [              | 0.00<br>0.00<br>0.00         | EM        |
| ceipting Syrtem Ger   | RECEIPT_DETAIL<br>Description:<br>Payment:<br>Bank:<br>Total(RM):               | Cash<br>Payable<br>0.00 - | Received:            | Balance          | e:<br>0.00       | Subtotal:<br>Total Amo<br>Received<br>Exchange | punt: [<br>Amount: [<br>Rate: [   | 0.00<br>0.00<br>0.00<br>1.00 | EM        |
| Receipting Syrtem Go  | RECEIPT_DETAIL         Description:         Payment:         Bank:              | Cash<br>Payable<br>0.00 - | Received:            | Balance<br>0 = C | e:<br>0.00       | Subtotal:<br>Total Amo<br>Received<br>Exchange | punt: [<br>Amount: [<br>PRate: [  | 0.00<br>0.00<br>0.00<br>1.00 | RM        |
| Receipting Syrtem Ger | RECEIPT_DETAIl       Description:       Payment:       Bank:         Total(RM): | Cash<br>Payable<br>0.00   | Received:            | Balance<br>0 = C | e:<br>D.00       | Subtotal:<br>Total Ame<br>Received<br>Exchange | punt: [<br>Arnount: [<br>PRate: [ | 0.00<br>0.00<br>0.00<br>1.00 | RM        |

4. Klik General untuk mengeluarkan resit am dan skrin 4 akan dipapar.

| Kik General untuk mengeluarkan resit am dan skim 4 akan upap      |
|-------------------------------------------------------------------|
|                                                                   |
| Beceipting Sustem, [] ser .B[Z4] /4 dministrator - (Beceipt Entru |

| System        | n Settings      | Reports       | Help        |             |                             |                   |                  |              |                                                                   |                                 |                                                      |
|---------------|-----------------|---------------|-------------|-------------|-----------------------------|-------------------|------------------|--------------|-------------------------------------------------------------------|---------------------------------|------------------------------------------------------|
| Logou         | t Setup         | 🎐<br>Settings | • Posting   | Seports     | ▼ <mark>ダ</mark><br>Refresh | 😅<br>Receipt Type | • 💭<br>Search    | 🕑<br>Summary | 😣<br>E×it                                                         |                                 |                                                      |
| ceipt 🗙 🕲 🖬 + | Name:<br>Addres | :s:           | AMUDI TE    | CHNOLOGI    | ES                          | CENT              |                  |              | Receipt No<br>Manual No<br>Receipt Da<br>Receipt Ty<br>Receipt St | ).:<br>:<br>nte:<br>pe:<br>atus | Unposted Receipt(s) - 0  P02351  23/09/2004  General |
| Be            |                 |               |             |             |                             | Transacti         | on Codes         |              |                                                                   |                                 |                                                      |
| a l           | 🧆 Т             | ransactio     | n Code      | ت 🐌         | Fransaction                 | Name              | 🏶 Quantity       | 💧 🌭 Pric     | e Per Unit                                                        | 4                               | Total (RM)                                           |
| B             | ▶ 621           | 4400-R60      | 060         | DOKUMEN     | TENDER                      |                   | (                | )            | 50.00                                                             |                                 | 50.00                                                |
| S             | Grand           | Summarie      | IS          |             |                             |                   |                  |              |                                                                   |                                 | 50.00                                                |
| Ę             | RECEI           | PT_DETAII     | -           |             |                             |                   |                  |              |                                                                   |                                 |                                                      |
| The second    | Descri          | iption:       | T23/2004    | (621440)    |                             |                   |                  | Subt         | total:                                                            |                                 | 50.00                                                |
| 5             | Payme           | ent:          | Cash        |             |                             |                   |                  | <br>Tota     | l Amount:                                                         | Г                               | 50.00                                                |
| -             | Bank:           |               |             |             |                             | Chang             | e Payment Mo     |              |                                                                   | . [                             | 0.00                                                 |
| ceip          | Total(F         | IM):          | Payabl<br>5 | e<br>0.00 - | Received:<br>0.0            | Ba                | lance:<br>-50.00 | Excl         | nange Rate:                                                       | n: [                            | 1.00                                                 |
| <b>U</b>      |                 |               |             |             |                             |                   |                  |              |                                                                   |                                 |                                                      |
| 2             |                 |               |             |             |                             | <u>.</u>          |                  |              |                                                                   |                                 |                                                      |

5. Taipkan nama pembayar di ruangan *Name*. Nama pembayar akan tertera pada resit yang dicetak.Tuliskan nombor resit rasmi universiti di ruangan *Manual No*. Klik butang *Receipt\_Detail* dan pilih atau taipkan kod akaun yang betul mengikut jenis dan tujuan pembayaran dibuat di ruangan *Transaction Code*. Jika kod akaun yang ingin dipilih merupakan kod akaun baru atau pun tiada didalam sistem ikut langkah 6 hingga 9. Taip jumlah bayaran yang dibuat di ruangan *Price Per Unit*, seterusnya taip keterangan pembayaran di ruangan *Description*.

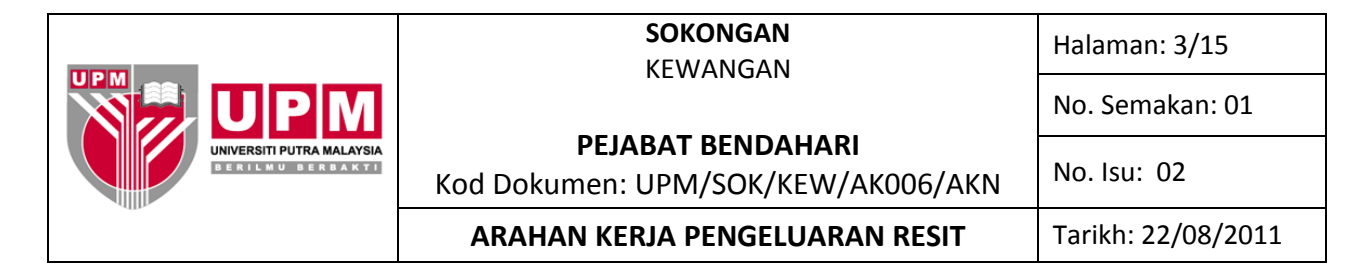

6. Dari skrin 3, klik butang Setup. Skrin 5 akan terpapar.

| 🔛 Re         | ceipting System [U | ser -RIZAL/Administrator] - [Receipt Entry]                        |            |
|--------------|--------------------|--------------------------------------------------------------------|------------|
| Syster       | m Settings Reports |                                                                    |            |
| Logou        | t Setup Settings   | Posting Reports Refresh Receipt Type Search Summary Exit           |            |
| +            | Setup<br>Name:     | CENTRE ONE CENTRE ONE Receipt No.: Manual No:                      |            |
| $\mathbf{x}$ | Address:           | Receipt Date: 13/04/2005                                           |            |
| <b>5</b>     |                    | Receipt Type: General                                              |            |
| G            |                    | Réceipt Status                                                     |            |
| ~            | -                  | Transaction Codes                                                  |            |
| ea           | Transactio         | n Code 👌 Transaction Name 💦 Quantity 🗞 Price Per Unit 🦺 Total (RM) |            |
| E.           |                    |                                                                    |            |
|              |                    |                                                                    |            |
|              | RECEIPT_DETAIL     |                                                                    |            |
| le l         |                    |                                                                    |            |
| 3            | Description:       | Subtota: 0.00                                                      |            |
| 3            | Bank:              | Total Amount: 0.00                                                 |            |
| ē            |                    | Payable Received: Balance: 0.00 RM                                 |            |
| 3            | Total(RM):         | 0.00 - 0.00 = 0.00 Exchange Rate: 1.00                             |            |
| ž            |                    |                                                                    |            |
|              |                    |                                                                    |            |
|              |                    |                                                                    |            |
|              |                    |                                                                    |            |
|              |                    |                                                                    |            |
|              |                    |                                                                    |            |
|              |                    |                                                                    |            |
| Ready        |                    | 5 »                                                                | 13/04/2005 |
| 30,51        | ·····) 🖄 🥌 🖓 🤇     |                                                                    | 6:43 PM    |
|              |                    | Skrin 5                                                            |            |

Pilih pusat keluaran resit yang betul dengan memilih daripada pilihan di ruangan *Centre*. Rujuk skrin
 6.

| Receipting System [User -RI2<br>System Settings Benorts Help | AL/Administrator] - [Receipt Entry]                                                                                                    | <u>_181</u>                      |
|--------------------------------------------------------------|----------------------------------------------------------------------------------------------------|----------------------------------|
| Logout Setup Settings Post                                   | ng Reports Refresh ReceiptType Search Summary Ext                                                                                                    |                                  |
| Name:<br>Address:                                            | CENTRE ONE Unported Receipt No.: Manual No: CENTRE ONE CENTRE ONE |                                  |
| Transaction Code                                             | Centre: CENTRE ONE Load Transactions                                                                                                    |                                  |
| RECEIPT_DETAIL Description: Payment: Cash Bank:              | Bank Info<br>Payment Mode                                                                                                    |                                  |
| Total(RM):                                                   | New Transaction Import Transaction Close                                                                                                    |                                  |
|                                                              |                                                                                                    |                                  |
| Ready                                                        | Receipting System [ 199] Document1 - Microsoft Word                                                                                                    | 13/04/2005<br> 13/04/2005 6:43 F |
|                                                              | Skrin 6                                                                                                    |                                  |

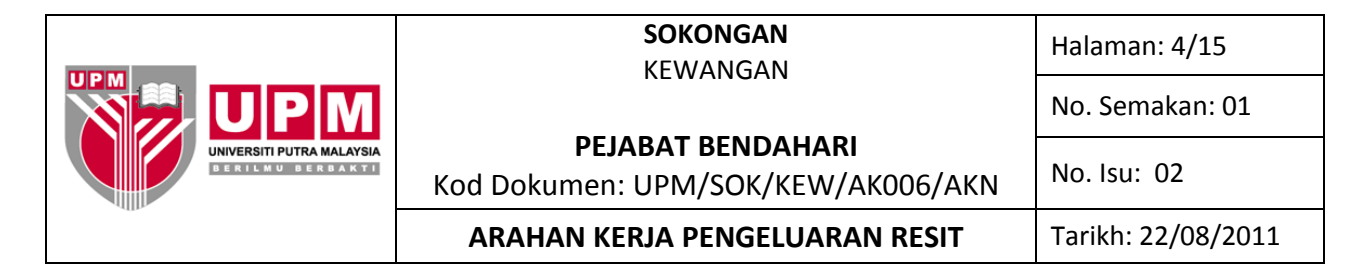

8. Klik New Transaction seperti di Skrin 6. Skrin seperti di skrin 7 akan terpapar.

| Svster                          | ceipting System [U:<br>n Settings Reports | er -RIZAL/Administrator] - [Receipt Entry]                                                                                                    | <u> PIX</u>   |
|---------------------------------|-------------------------------------------|----------------------------------------------------------------------------------------------------|---------------|
| Logou                           | t Setup Settings                          | na bana parta anti anti anti anti anti anti anti an                                                                                                    |               |
| +                               | Name:<br>Address:                         | CENTRE ON     Celete Close     Import Transaction       Add     Save     Delete     Close                                                                                                    |               |
| ipling System General Receipt > |                                           | Receipting System Setup   Receipting Centre Entre   Transaction Code: Transaction Name:   Stransaction Type Centre   Stransaction Type Centre   Stransaction Type Centre   Stransaction Type Centre   Stransaction Type Centre   Stransaction Type Centre   Payment Mode Unit Price: |               |
| Ready<br>Ready                  | Total(RM):                                | New Transaction       Import Transaction         Close       Close         13/04/200       13/04/200         Note: Skinin T       Skinin T                                                                                                    | 05 //<br>4 PM |
|                                 |                                           |                                                                                                    |               |

- 9. Ikut langkah seperti berikut :
  - a) Taip kod transaksi di ruangan *Transaction Code*. Kod transaksi adalah kod pendek yang mengandungi maklumat penting sesuatu kod akaun sebagai contoh:

| JENIS AKAUN     | AKAUN PENUH          | KOD TRANSAKSI   |
|-----------------|----------------------|-----------------|
| PROJECT COSTING | 6422300-12043-R11700 | 6422300-R11700  |
| GENERAL LEDGER  | S-10-00000-XX-L84000 | 10-00000-L84000 |
|                 |                      |                 |

- b) Taipkan nama akaun yang diwujudkan diruangan *Transaction Name*. Pilih jenis resit yang ingin menggunakan akaun tersebut di ruangan *Collection Type*.
- c) Taipkan kod akaun sebenar di ruangan *GL/PC Code*. Klik *Check Code* untuk memastikan akaun yang ditaip betul. Klik butang *Save*.

10. Pemilihan jenis pembayaran dibuat dengan menekan gambarajah 🗾 dan Skrin 8 akan terpapar. Setiap jenis atau medium pembayaran mempunyai kod tersendiri. Pilih medium pembayaran yang sesuai dan klik OK.

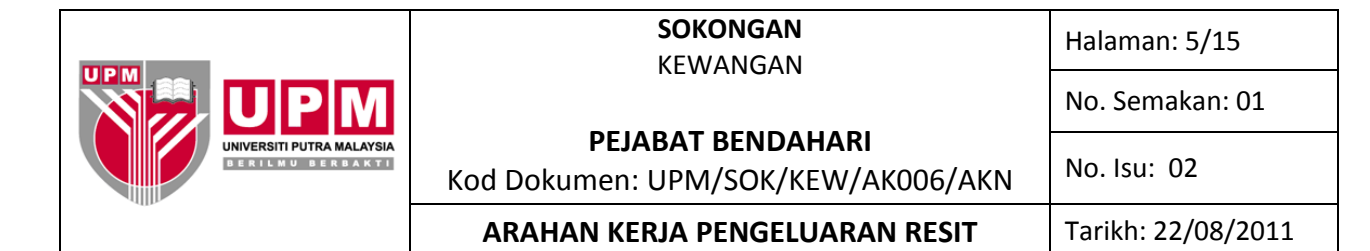

| System                                  | Settings<br>Settings<br>Setup                                                          | Settings                                                                   | Help    | Reports                                | Refrest            | Receipt Entry                                        | - 💭<br>Search | C<br>Summary                                                        | exit                                                                                                    |                                                        |  |
|-----------------------------------------|----------------------------------------------------------------------------------------|----------------------------------------------------------------------------|---------|----------------------------------------|--------------------|------------------------------------------------------|---------------|---------------------------------------------------------------------|----------------------------------------------------------------------------------------------------|--------------------------------------------------------|--|
| Receipting System General Receipt X & T | Name:<br>Address<br>b 621<br>Grand 5<br>RECEIP<br>Descrij<br>Payme<br>Bank:<br>Total(R | s:<br>ransactic<br>4400-Ref<br>Rummaric<br>T_DETAI<br>ption:<br>nt:<br>M): | AMUDI T | ECHNOLOGIES<br>DOKUMENTI<br>4 (821440) | S<br>ansac<br>NDEF | CENTR<br>Receipting Sy<br>Payment Mode<br>Method: 70 | Stem Pa       | yment Mor<br>Cash<br>BANKEP<br>OUTSTAL<br>POSTAL<br>MONEY<br>BANKEP | Receipt No.:<br>Manual No:<br>Receipt Date:<br>Receipt Type:<br>de<br>de<br>de<br>as cheque<br>cheque<br>cheque<br>order<br>order<br>order<br>order<br>order<br>order<br>order<br>order<br>order<br>order | Unposted<br>P02351<br>23309/2004<br>General<br>M PTJ X |  |
|                                         |                                                                                        |                                                                            |         |                                        |                    | Skrin 8                                              |               |                                                                     |                                                                                                    |                                                        |  |

- 11. Pilih akaun bank yang ingin dikreditkan di ruangan **Bank** seperti di skrin 9. Pemilihan bagi kod bank yang sesuai adalah seperti berikut:
  - a) A11101 Terimaan untuk akaun bank CIMB (Kira-Kira Am UPM)
  - b) A11103 Terimaan untuk akaun bank CIMB (Channel-E)
  - c) A11104 Terimaan untuk akaun bank CIMB (UPM Collection)

- d) A11106 Terimaan untuk Bank Affin
- e) A11108 Terimaan untuk akaun bank CIMB (Kad Kredit)

| System   | Settings Reports  | Help<br>Postin | g Reports               | ▼ <mark>∳</mark><br>Refresh | Si Receipt Type | Search     | C)<br>Summary | €<br>E×it                                  |                                    |            |
|----------|-------------------|----------------|-------------------------|-----------------------------|-----------------|------------|---------------|--------------------------------------------|------------------------------------|------------|
|          | Name:<br>Address: | AMUDI T        | ECHNOLO                 | GIES                        | CENT            |            |               | Receipt No.:<br>Manual No:<br>Receipt Date | Unposted<br>P02351<br>: 23/09/2004 | Receipt(s) |
| eceipt   |                   |                |                         |                             |                 |            |               | Receipt Stat                               | us                                 |            |
| <u> </u> | ~ -               |                | 1 2-2                   |                             | Transacti       | on Codes   |               |                                            |                                    |            |
|          | 6214400 Pe        | on Code        | Code S Transaction Name |                             |                 |            | S Price       | Per Unit d                                 | 🐏 Total (RM)                       | 0.00       |
| 3        | Grand Summar      | ies<br>IL      |                         |                             |                 |            |               |                                            | 5                                  | 0.00       |
| 2        | ,                 |                |                         |                             |                 |            |               |                                            |                                    | _          |
|          | Description:      | T23/200        | 4 (621440)              |                             |                 |            | Subto         | tal:                                       | 50.00                              | )          |
| 9        | Payment:          | Cash           |                         |                             |                 |            | Total         | Amount:                                    | 50.00                              | ז          |
| 5 IL     | Bank:             |                |                         |                             | <u> </u>        |            |               |                                            |                                    |            |
| e li     |                   | Bar            | k Code                  | Bank Nam                    | ne ,            | A/C Number | A/0           | 5 Name                                     | GL Code                            | Env        |
| 3        | Total(RM):        | A11101         |                         | BCBB AM                     | 1215            | 3005004050 | CURRENT       |                                            | S-01-00000-XX-A11                  | 10         |
| ≝  '     |                   | A11106         |                         | BCBB - CREDIT               | 0811            | 36505314   | Burgiputra    |                                            | 5-10-00000-XX-A11                  | 10         |
|          |                   | 1411100        |                         | TOCOD CREDIT                | 10010           | 55555514   |               |                                            | 5 51 55556-AA-AII                  |            |
|          |                   |                |                         |                             |                 |            |               |                                            |                                    |            |

- 12. Taip semula jumlah bayaran yang dibuat di ruangan Amount Received.
- 13. Tekan butang *Save* dan klik *Print* apabila paparan pertanyaan seperti skrin 10 muncul.

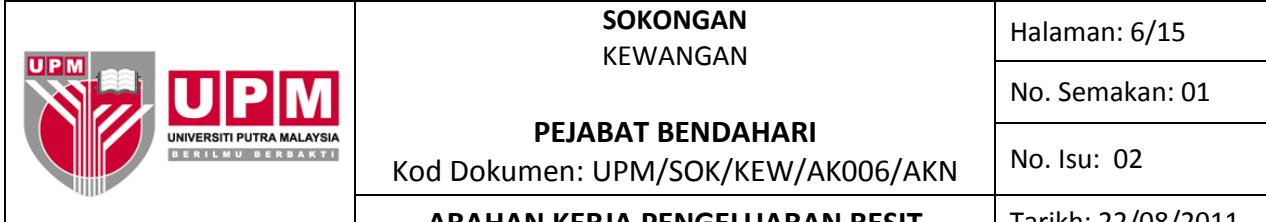

## **ARAHAN KERJA PENGELUARAN RESIT**

Tarikh: 22/08/2011

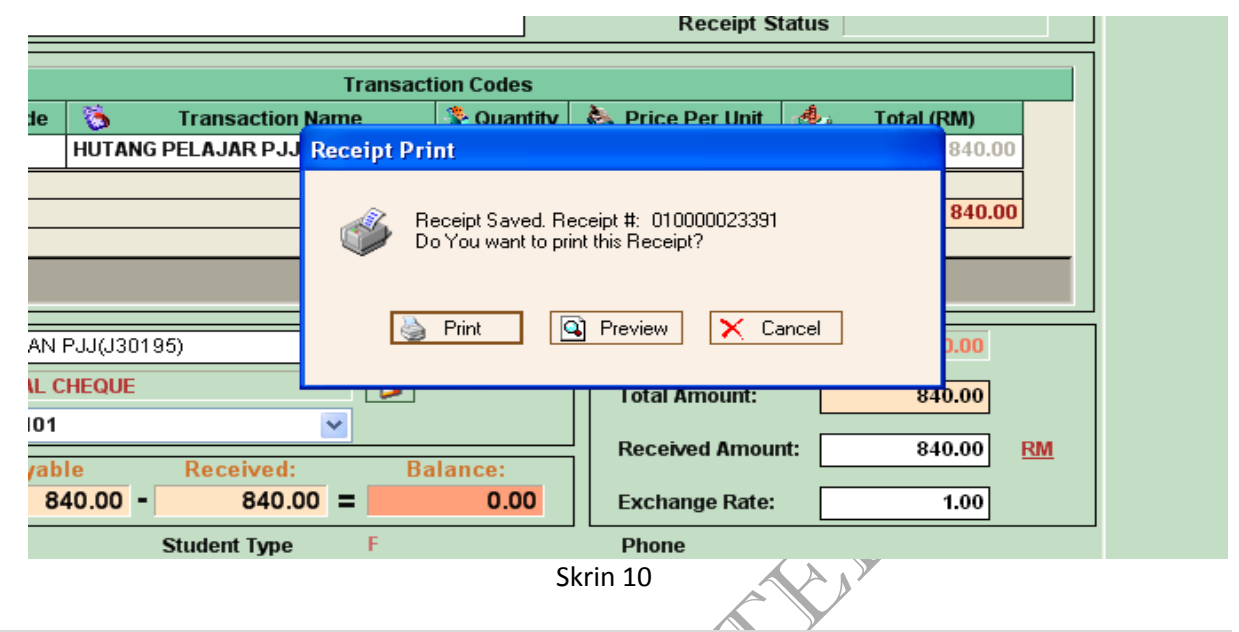

#### **ARAHAN KERJA RESIT PELAJAR** II.

- 14. Melalui proses ini, jumlah bayaran yang dibuat akan mengurangkan hutang pelajar di sistem SAS secara terus tanpa melalui proses lain.
- 15. Klik butang Receipt Type seperti langkah 3 bahagian I.
- 16. Pilih *Student* untuk mengeluarkan resit pelajar dan Skrin 11 akan terpapar.

| 鵍 Receipting System [User -RIZAL/Administrator] - [Receipt Entry]                                                                                                    | - 8        |
|----------------------------------------------------------------------------------------------------|------------|
| System Settings Reports Help<br>Logout Setup Settings Posting Reports Refresh Receipt Type Search Summary Exit                                                                                                    |            |
| Student From:     UG     CENTRE ONE     Unported Receipt No.:       Sponsor ID:     Sponsor ID:     Sponsor ID:     Manual No:       Name:     IDEAL     Receipt No.:     PPL       Address:     PPL     Receipt Sponsor Receipt Status     Sponsor Receipt Status                                                                                                    |            |
| Transaction Codes       Transaction Codes       Transaction Code       Transaction Code       Total (BM)       Doto       Output       Total (BM)       Doto       Doto       Doto       Doto       Doto       Doto       Doto       Doto       Doto       Doto       Doto       Doto       Doto       Doto       Doto       Doto       Doto       Doto       Doto       Doto       Doto </td <td></td>                                                                                                    |            |
| Image: Construction in the image: Construction in the imag |            |
| Total(RM):         0.00         0.00         Exchange Rate:         1.00                                                                                                    |            |
|                                                                                                    |            |
| seady<br>Skrin 11                                                                                                    | 24/09/2004 |

17. Pilih modul mengikut program pelajar yang akan membayar dengan menekan butang di ruangan Student From dan skrin 12 akan terpapar. Jenis-jenis modul pelajar adalah seperti berikut:-

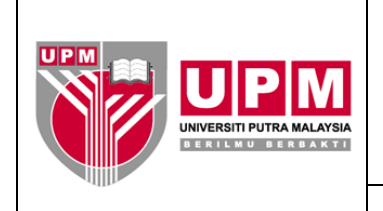

### **SOKONGAN** KEWANGAN

Halaman: 7/15

No. Semakan: 01

No. Isu: 02

# PEJABAT BENDAHARI

Kod Dokumen: UPM/SOK/KEW/AK006/AKN
ARAHAN KERJA PENGELUARAN RESIT

Tarikh: 22/08/2011

| MODUL SAS         | KATEGORI PELAJAR                         |
|-------------------|------------------------------------------|
| SAS UNDERGRADUATE | PELAJAR DIPLOMA DAN BACELOR SEPENUH MASA |
| SAS POSGRADUATE   | PELAJAR MASTER DAN PHD SEPENUH MASA      |
| SAS PPL           | PELAJAR DI KOLEJ-KOLEJ FRANCAIS          |
| SAS IDEAL         | PELAJAR PROGRAM PENDIDIKAN JARAK JAUH    |

| 🔜 Re         | eceipting System [  | User -RIZAL/Administrator] - [Receipt Entry]                       |                                 |
|--------------|---------------------|--------------------------------------------------------------------|---------------------------------|
| Syste        | m Settings Reports  | s Help                                                             |                                 |
| ્ર 🥩         | - <u>•</u>          |                                                                    |                                 |
| Logo         | ut Setup Settings   | Posting Reports Refresh Receipt Type Search Summary Exit           |                                 |
| +            |                     | CENTRE ONE Unposted Receipt(s) - 0                                 |                                 |
|              | Student From:       | UG Receipt No.:                                                    |                                 |
| 69           | Matric No:          | 126149 Outstanding Invoices Manual No:                             |                                 |
| $\times$     | Name:               | SHAZATUL FARINA BT ABDUL LATIFF Receipt Date: 06/10/2004           |                                 |
|              | Address:            | Receipt Type: Student                                              |                                 |
| - <u>e</u> - |                     | Receipt Status                                                     |                                 |
| S            |                     |                                                                    |                                 |
| ~            |                     |                                                                    |                                 |
| G            | 284                 | In Code I Transaction Name Cuantry C Price Per Unit C I Total (KM) |                                 |
| P            | Grand Summar        |                                                                    |                                 |
| St           |                     | 0.00                                                               |                                 |
|              |                     |                                                                    |                                 |
| 5            | RECEIPT_DETA        | AIL                                                                |                                 |
| ×.           | Description:        | Subtotal: 0.00                                                     |                                 |
| 5            | Payment:            | Cash S Cash                                                        |                                 |
| Ĕ.           | Bank:               |                                                                    |                                 |
| e            |                     | Payable Received Amount: 0.00 RM                                   |                                 |
| č            | Total(RM):          | 0.00 - 0.00 = 0.00 Exchange Rate: 1.00                             |                                 |
| 2            | Program :           | 31 Student Type F Phone                                            |                                 |
|              |                     |                                                                    |                                 |
|              |                     |                                                                    |                                 |
|              |                     |                                                                    |                                 |
|              |                     |                                                                    |                                 |
|              |                     |                                                                    |                                 |
|              |                     |                                                                    |                                 |
|              |                     |                                                                    |                                 |
| l<br>Ready   |                     |                                                                    | 06/10/2004                      |
| S S          | tart 📗 🔂 Iso Terima | a 🙀 untitled - Paint 🛛 🏨 Perakam Wakt                              | ) - Micro 🛛 🔀 🛒 🍕 🔇 🐝 👄 6:29 PM |
|              |                     |                                                                    |                                 |
|              |                     | Skrin 12                                                           |                                 |
|              |                     |                                                                    |                                 |
|              |                     |                                                                    |                                 |

- 18. Taip nombor matrik pelajar yang membuat bayaran. Tekan *Tab* dan nama pelajar akan tertera di ruangan *Name*. Semak dengan pelajar dan teruskan proses seterusnya.
- 19. Taipkan nombor resit rasmi Universiti di ruangan *Manual No.* Seterusnya pilih kod akaun yang ingin digunakan mengikut jenis modul yang dipilih melalui jadual di ruangan *Transaction Code*. Rujuk skrin 13. Kod akaun yang dipilih adalah seperti berikut:

| KOD AKAUN       | MODUL             |
|-----------------|-------------------|
| 10-00000-A21001 | SAS UNDERGRADUATE |
| 10-00000-A21007 | SAS POSTGRADUATE  |
| 6209100-A23000  | SAS PPL           |
| 6422300-A23000  | SAS IDEAL         |

|                                         | SOKONGAN<br>KEWANGAN                                           | Halaman: 8/15      |
|-----------------------------------------|----------------------------------------------------------------|--------------------|
|                                         |                                                                | No. Semakan: 01    |
|                                         | <b>PEJABAT BENDAHARI</b><br>Kod Dokumen: UPM/SOK/KEW/AK006/AKN | No. Isu: 02        |
| -02-                                    | ARAHAN KERJA PENGELUARAN RESIT                                 | Tarikh: 22/08/2011 |
| 🚛 Receipting System [User - BIZAL/Admir | nistrator) - (Recoipt Entry)                                   | - (8) × (          |
| System Settings Reports Help            |                                                                |                    |

| Logou        | t Setup Settings                                                                    | * Posting                          | Reports Refre                                                              | sh Receipt Typ                          | e Search                                                            | Cer Summary Exi                |                                                                 |                                                      |               |                   |           |
|--------------|-------------------------------------------------------------------------------------|------------------------------------|----------------------------------------------------------------------------|-----------------------------------------|---------------------------------------------------------------------|--------------------------------|-----------------------------------------------------------------|------------------------------------------------------|---------------|-------------------|-----------|
| eipt X 🕼 🚺 + | Student From:<br>Matric No:<br>Name:<br>Address:                                    | UG<br>126149<br>SHAZATU<br>31<br>F | L FARINA BT ABDUL                                                          | CEN<br>Putstanding Invoid<br>LATIFF     |                                                                     | Red<br>Ma<br>Red<br>Red<br>Red | eipt No.:<br>nual No:<br>eipt Date:<br>eipt Type:<br>eipt Statu | Unposted Re<br>P02351<br>01/03/2005<br>Student<br>\$ | veipt(s) - 51 |                   |           |
| dent Rec     | Transactio                                                                          | on Code<br>1001 💌 F                | S Transacti<br>HUTANG PELAJAR (                                            | Transad<br>on Name<br>Indergrad         | Ction Codes                                                         | 🔈 Price Pe                     | r Unit 4                                                        | 😝 🛛 Total (RM)<br>0                                  | .00           |                   |           |
| 3            | Gra Transactio<br>10-00000-A211<br>10-00000-A211<br>Re 6209100-A230<br>6423200 A230 | on Code<br>001<br>007<br>100       | Transaction Na<br>HUTANG PELAJAR un<br>HUTANG POSGRAD<br>HUTANG PELAJAR PP | ame<br>dergrad S-10-<br>S-10-<br>L 6209 | GL Code<br>-00000-XX-A21001<br>-00000-XX-A21007<br>-100-12043-A2300 | 0                              | _                                                               | 0                                                    | .00           |                   |           |
| ting syrte   | Description:<br>Payment:<br>Bank:                                                   | Cash                               | HOTANG PELAJAR PJ                                                          |                                         | 300-00000-#2300                                                     | Subtotal:<br>Total Am          | ount:                                                           | 0.00                                                 | ]             |                   |           |
| Receip       | Total(RM): Program 3                                                                | Payable<br>(                       | 0.00 - Student Ty                                                          | d: B<br>0.00 = F                        | o.oo                                                                | Exchange                       | Rate:                                                           | 1.00                                                 | ]             |                   |           |
|              |                                                                                     |                                    |                                                                            |                                         |                                                                     |                                |                                                                 |                                                      |               |                   |           |
|              |                                                                                     |                                    |                                                                            |                                         |                                                                     |                                |                                                                 |                                                      |               |                   |           |
|              | art 🛛 🧭 😂 🏷                                                                         | 🏷 ** 🛛 🚾                           | azrul                                                                      | • Rec 🔄                                 | P002 Meinec                                                         | 🥪 harisi<br>n 12               | [1] Doc2                                                        | [변]ak00 [변].                                         | ak02          | 01<br>∂== <b></b> | 03/2005 🥢 |

- 20. Seterusnya masukkan jumlah bayaran yang dibuat oleh penaja di ruangan *Price Per Unit*. Tuliskan juga keterangan bayaran di ruangan *Description*.
- 21. Pilih jenis pembayaran yang dibuat dengan menekan gambarajah 🗾 seperti di skrin 14. Setiap jenis atau medium pembayaran mempunyai kod tersendiri.

| Receipting System         [L]           System         Settings         Reports           Image: Setting System         Image: Setting System         Image: Setting System | Jser -RIZAL/Administrator] · [F<br>Help                                             | teccipt Entry]                                                         | @ <b>8</b>                                                                                                |                                                                  |                             |
|----------------------------------------------------------------------------------------------------|-------------------------------------------------------------------------------------|------------------------------------------------------------------------|----------------------------------------------------------------------------------------------------|------------------------------------------------------------------|-----------------------------|
| Student From:<br>Matric No:<br>Name:<br>Address:                                                                                                    | Posting Reports Refr<br>UG<br>126149<br>SHAZATUL FARINA BT ABDUL<br>31<br>F         | CENTRE ONE CENTRE ONE Cutstanding Invoices LATIFF Receipting System P. | Summary Ext<br>Receipt No.:<br>Manual No:<br>Receipt Date:<br>Beceipt Date:<br>Ayment Mode                | Unposted Receipt(s) - 51<br>P02351<br>01/03/2005<br>Student<br>( |                             |
| RECEIPT_DETA<br>Description:<br>Payment:<br>Bank:                                                                                                    | on Code Contraction Code HUTANG PELAJAR<br>05<br>L<br>YURAN SEM 2004/2005-1<br>Cosh | Payment Mode                                                           | Cash<br>Cash<br>BANKERS CHEQUE<br>BOCAL CHEQUE<br>POSTAL ORDER<br>MORELON CLIFRENCY<br>BANKERS CHEQUE FRO |                                                                  |                             |
| Total(RM):<br>Program 3                                                                                                    | 50.00 - Student T                                                                   | <u>.</u>                                                               |                                                                                                    | CK                                                               |                             |
| Ready                                                                                                    | 🏷 » 🔤 azrul 📗 👘                                                                     | 등 Rec ] 😋 P002 ] 题] REC.                                               | ] 🥁 haris] ]Doc   ]d                                                                                      | k0 <b>∭</b> ]ak0 <b>  Recei</b>                                  | 01/03/200<br> 1:38<br> 1:38 |
|                                                                                                    |                                                                                     | Sk                                                                     | rin 14                                                                                                    |                                                                  |                             |

22. Pilih akaun bank yang ingin dikreditkan di ruangan Bank. Skrin15 menunjukkan jadual pilihan kod bank beserta keterangan mengenainya. Seterusnya taip semula jumlah bayaran yang dibuat di ruangan *Amount Received*.

|                                                      | <b>SOKONGAN</b><br>KEWANGAN                                    | Halaman: 9/15      |
|------------------------------------------------------|----------------------------------------------------------------|--------------------|
|                                                      |                                                                | No. Semakan: 01    |
| UNIVERSITI PUTRA MALAYSIA<br>DER I L M U DER DA K TI | <b>PEJABAT BENDAHARI</b><br>Kod Dokumen: UPM/SOK/KEW/AK006/AKN | No. Isu: 02        |
| -11-                                                 | ARAHAN KERJA PENGELUARAN RESIT                                 | Tarikh: 22/08/2011 |

| 🔜 Re         | ceipting System [U | lser -RIZAL/Adminis | trator] - [Receipt Entr | y]              |                    |                     |            |        | _ 8 ×   |
|--------------|--------------------|---------------------|-------------------------|-----------------|--------------------|---------------------|------------|--------|---------|
| System       | n Settings Reports | Help                |                         |                 |                    |                     |            |        |         |
| 2            | Satura Satisana    | 🖕 🛅 🎍               | v 🛃 🖏                   | , p             | <u>e</u>           |                     |            |        |         |
| Logou        | t Setup Seturigs   | Posting Reports     | Kerresh Kecelpi         | trype search s  | summary Exit       |                     |            |        |         |
| <b>±</b>     |                    | [                   | <u>c</u>                | ENTRE ONE       |                    | Unposted Recei      | pt(s) - 51 |        |         |
|              | Student From:      | UG                  |                         |                 | Receipt No.        |                     |            |        |         |
|              | Matric No:         | 126149              | Outstanding In          | nvoices         | Manual No:         | P02351              |            |        |         |
| $\mathbf{x}$ | Name:              | SHAZATUL FARINA     | BT ABDUL LATIFF         |                 | Receipt Dat        | e: 01/03/2005       | 7          |        |         |
| =            | Address:           | 31                  |                         |                 | Receipt Typ        | e: Student          |            |        |         |
| e.           |                    | F                   |                         |                 | Receipt Sta        | ntus                |            |        |         |
| Se la        |                    |                     | Tra                     | eaction Codes   |                    |                     |            |        |         |
| -            | A Transacti        | on Code             | Transaction Name        | Saction Coues   | 🊴 Price Per Unit   | A. Total (RM)       |            |        |         |
| G            | ▶ 10-00000-A2      | 1001 HUTANG I       | PELAJAR undergrad       | 0               | 50.00              | 50.00               |            |        |         |
| 3            | Grand Summarie     | es                  |                         |                 | I                  |                     | 1          |        |         |
| 5            |                    |                     |                         |                 |                    | 50.00               |            |        |         |
|              |                    |                     | _                       |                 |                    |                     |            |        |         |
| 9            | RECEIPT_DETAI      | L                   |                         |                 |                    |                     |            |        |         |
| 3            | Description        | YURAN SEM 20040     | 2005-1                  | ]               | Subtotal:          | 50.00               |            |        |         |
| 3            | Barmont:           |                     |                         |                 |                    |                     |            |        |         |
| 3            | Bank:              | LOCAL CHEQUE        |                         | -               | Total Amount:      | 50.00               |            |        |         |
|              | Dank.              | Bank Code           | Bank Name               | A/C Number      | A/C Name           | GL Code             | RM         |        |         |
| E.           | Total(DM)          | A11101              | BCBB AM                 | 12150005004050  | CURRENT ACCOUNT    | S-01-00000-XX-A1110 |            |        |         |
| 3            | Total(Kivi).       | A11106              | AFFIN BANK              | 081150000000585 | CURRENT ACCOUNT    | S-10-00000-XX-A1110 |            |        |         |
| -            | Program 3          | A11108              | BCBB - CREDIT           | 001036505314    | Bumiputra Commerce | S-01-00000-XX-A1110 |            |        |         |
|              |                    |                     |                         |                 |                    |                     |            |        |         |
|              |                    |                     |                         |                 |                    |                     |            |        |         |
|              |                    |                     |                         |                 |                    |                     |            |        |         |
|              |                    |                     |                         |                 |                    |                     |            |        |         |
|              |                    |                     |                         |                 |                    |                     |            |        |         |
|              |                    |                     |                         |                 |                    |                     |            |        |         |
|              |                    |                     |                         |                 |                    |                     |            |        |         |
| Ready        |                    |                     |                         |                 |                    |                     |            | 01/03  | /2005 🥢 |
| 🛃 St         | art 🛛 🌌 🥔 🍪        | 🏷 🔌 🔣 azrul         | 📕 🖳 Re 🧲                | 3 P002 🕅 REC 👔  | 🍚 haris 🔯 Doc 🛙    | 🖬 ak0 🕅 ak0         |            | ━━━━━━ | 1:39 PM |
|              |                    |                     |                         | Skri            | n 15 🖌             |                     |            |        |         |
|              |                    |                     |                         | JKII            |                    |                     |            |        |         |
|              |                    |                     |                         |                 | 1                  |                     |            |        |         |

23. Tekan butang *Save* dan klik *Print*. Rujuk skrin 10.

# **III. ARAHAN KERJA RESIT PENGHUTANG**

- 24. Klik butang Receipt Type seperti langkah 3 bahagian I.
- 25. Pilih Debtors untuk mengeluarkan resit penghutang dan Skrin 16 akan terpapar.

| 📙 Hece             | eipting System [Us | ser -HIZAL/Adm  | nistrator] - [Hece | ipt Entry]               |                 |                                 |                                           |                     |                |  |
|--------------------|--------------------|-----------------|--------------------|--------------------------|-----------------|---------------------------------|-------------------------------------------|---------------------|----------------|--|
| System             | Settings Reports   | Help            |                    |                          |                 |                                 |                                           |                     |                |  |
| <i>9</i><br>Logout | Setup Settings     | Posting Repo    | orts Refresh       | SS<br>Receipt Type       | Search          | 🕑<br>Summary                    | <mark>⊗</mark><br>E×it                    |                     |                |  |
|                    | Customer ID:       |                 | Outst              | CENTR<br>anding Invoices | E ONE<br>Search | ]                               | Receipt No.<br>Manual No:                 | Unposted            | Receipt(s) - 2 |  |
|                    | Address:           |                 |                    |                          |                 |                                 | Receipt Dat<br>Receipt Typ<br>Receipt Sta | pe: Debtors<br>atus |                |  |
| ĕ                  |                    |                 |                    | Transaction              | Codes           |                                 |                                           |                     |                |  |
|                    | 👌 Transactio       | n Code 🛛 🍝      | Transaction M      | lame 👫                   | Quantity        | 🗞 Price Per Unit 🛛 🔩 Total (RM) |                                           |                     |                |  |
| ĕ II               | 01-00000-A21       | 1000 PENGH      | UTANG              |                          | 1               | 0.00                            |                                           |                     |                |  |
| 3                  | Grand Summarie     | S               |                    |                          |                 |                                 |                                           | I                   | D.00           |  |
|                    | RECEIPT_DETAIL     |                 |                    |                          |                 |                                 |                                           |                     |                |  |
|                    | Description:       | Cash            |                    |                          |                 | Subto                           | tal:                                      | 0.00                | ]              |  |
|                    | Bank:              |                 |                    | <u> </u>                 |                 | lotal                           | Amount:<br>ved Amount                     | t: 0.00             | )<br>RM        |  |
| Cei                | Total(RM):         | Payable<br>0.00 | Received:          | Bala<br>D =              | 0.00            | Excha                           | ange Rate:                                | 1.00                | ]              |  |
| 3 L                |                    |                 |                    |                          |                 |                                 |                                           |                     |                |  |

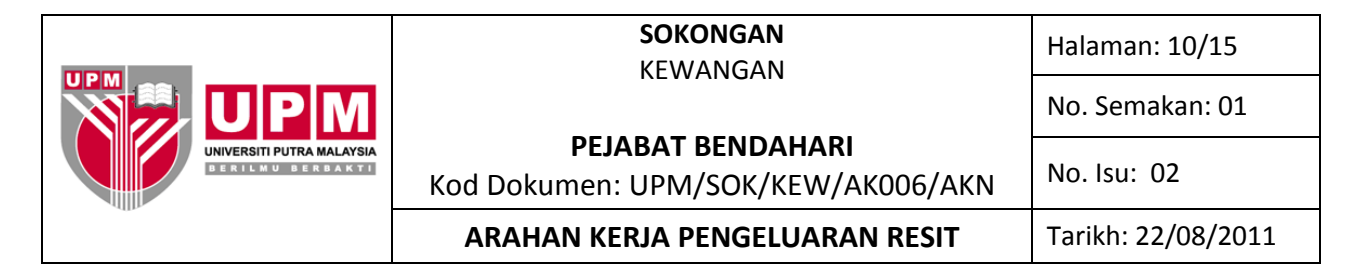

26. Masukkan no *ID* di ruang *Customer ID*, tekan butang *Tab*. Nama penghutang akan tertera seperti skrin 17.

| Receipting System<br>em Settings Report<br>2 Setup Settings | Ubery - and 163/Administrator] - [Reseipt Entry]<br>- Help<br>- Posing Reports - Reference Rescaled Type - Search Summary   Set                                                                                                    |                   |
|-------------------------------------------------------------|----------------------------------------------------------------------------------------------------|-------------------|
| Customer ID:<br>Name:<br>Address:                           | CENTRE ONE         Unported Receipt No.4           JP000020                                                                                                    |                   |
| OT-00000-A                                                  | Transaction Codes Transaction Name  Total (990)  PENGINITANG  Codes Codes Code   |                   |
| RECEIPT_DET/                                                | AL. Subtotal: 0.00<br>Cash Diagonalistic Construction Construction Const |                   |
| Address                                                     | JALAN SULTAN Phone - Reference                                                                                                    |                   |
| lu .                                                        |                                                                                                    | 04/03/20          |
| start 📄 🗖                                                   | 2 • 2 Interve • • • • • • • • • • • • • • • • • • •                                                                                                    | antitled 🥠 🔊 12:5 |

27. Langkah 27.a) hingga 27.e), rujuk kepada skrin 18.

| Rec Rec  | eipting System [          | User -ne       | 4163/Adm      | inistrator] -      | [Receipt E      | atry]          |          |                          |        |                   |               |              |      | -    🗗    🔀 |
|----------|---------------------------|----------------|---------------|--------------------|-----------------|----------------|----------|--------------------------|--------|-------------------|---------------|--------------|------|-------------|
| System   | Settings Reports          | Help           | -             | - 2                |                 |                | (23)     | •                        |        |                   |               |              |      |             |
| Logout   | Setup Settings            | Posting        | g Reports     | Refresh            | Receipt Type    | Search         | Summe    | ry Exit                  |        |                   |               |              |      |             |
| 1 📩 🛛    |                           |                |               |                    | CENT            | RE ONE         |          | Receipt No               |        | Unposted Re       | oeipt(s) - 42 |              |      |             |
|          | Customer ID:              | JP00002        | 0             |                    | tanding Invoice |                |          | Manual No                | . P    | 048798            |               |              |      |             |
| $\times$ | Name:                     | JABATAI        |               | N & SALIRAN        | J               |                |          | Receipt Da               | ite: 🔽 | 4/03/2005         | -             |              |      |             |
|          | Address:                  | JALAN B        | JULTAN SAL    | AHUDDIN            |                 |                |          | Receipt Ty               | pe: D  | ebtors            |               |              |      |             |
| 응        |                           | <u> </u>       |               |                    |                 |                |          | Receipt St               | atus   |                   |               |              |      |             |
| See 1    | ~ ~ ~                     |                |               |                    | Transact        | ion Codes      |          |                          |        |                   |               |              |      |             |
|          | Transactic<br>01-00000-A2 | n Code<br>1000 | PENGHUTA      | Transaction        | Name            | antit          | 1        | Price Per Unit<br>300.00 | 1000   | Total (RM)<br>300 | .00           |              |      |             |
|          | Grand Summarie            | 95             |               |                    |                 |                |          |                          |        |                   |               |              |      |             |
|          |                           |                |               |                    |                 |                |          |                          |        | 300               |               |              |      |             |
| -        | RECEIPT_DETAIL            | L              |               |                    |                 |                |          |                          |        |                   |               |              |      |             |
| S. I     | Description:              | BIL HUT        | ANG NO PO     | 02472              |                 |                | S        | ubtotal:                 |        | 300.00            |               |              |      |             |
| 5        | Payment:                  | TELEGRA        | PHIC TRAN     | ISFER              | 1               |                | -    n   | otal Amount:             |        | 300.00            | i             |              |      |             |
|          | Bank:                     | A11101         |               |                    | ~               |                | _   в    | eceived Amoun            | nt:    | 300.00            | BM            |              |      |             |
|          | Total(BM):                | Payabl<br>30   | le<br>00.00 - | Received:<br>300.0 | 0 <b>=</b>      | lance:<br>0.00 |          | schange Bate:            |        | 1.00              | i — I         |              |      |             |
| 2        | Address J                 | ALAN SUL       | TAN P         | hone               | -               |                |          | teference                |        |                   | ·             |              |      |             |
|          |                           |                |               |                    |                 |                |          |                          |        |                   |               |              |      |             |
|          |                           |                |               |                    |                 |                |          |                          |        |                   |               |              |      |             |
|          |                           |                |               |                    |                 |                |          |                          |        |                   |               |              |      |             |
|          |                           |                |               |                    |                 |                |          |                          |        |                   |               |              |      |             |
|          |                           |                |               |                    |                 |                |          |                          |        |                   |               |              |      |             |
| Ready    |                           |                |               |                    |                 |                |          |                          |        |                   |               |              | 04/0 | 3/2005      |
| 🧶 s      | tart 📄 📃 2                |                | - 📀 2 Inte    | er 🗖 🗖             | 2 -             | EX 2 Micro     | ···· • [ | 🛐 Oracle D               |        | alculator         | W 3 Micro     | 👻 🦉 untitled |      | 1:55 PM     |
|          |                           |                |               | <i>F</i>           |                 |                | Cluri    | n 10                     |        |                   |               |              |      |             |
|          |                           | A              |               |                    |                 |                | SKU      | 11 TO                    |        |                   |               |              |      |             |

- a) Taipkan no resit rasmi Universiti di ruang Manual No.
- b) Masukkan jumlah bayaran diruang Price Per Unit
- c) Di ruang Description, taip keterangan bayaran.
- d) Klik ( 🗾) untuk memilih kod bayaran. Pilih akaun bank di mana bayaran akan dikreditkan sama ada BCBB atau Affin.
- e) Taip semula jumlah bayaran di ruang Received Amount.
- 28. Sebelum klik ikon *save*, pastikan klik dahulu *Outstanding Invoices* (bersebelahan *Customer ID*) untuk mengkontrakan hutang. Skrin 19 akan terpapar.

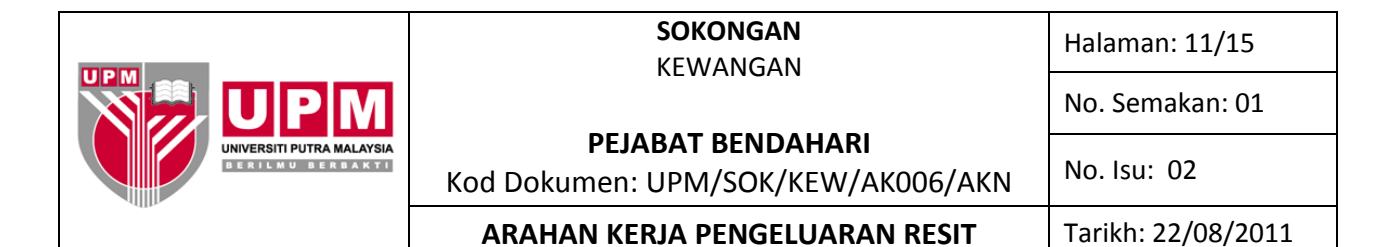

| D Re         | cointine System    | EUser - nod 1.63/Administratori - IPocoint Entryl                                       |        |
|--------------|--------------------|-----------------------------------------------------------------------------------------|--------|
| Syster       | n Settings Reports | a Halp                                                                                  |        |
| Logou        | it Setup Settings  | s Posting Reports Receipt Type Search Summary Est                                       |        |
| <b>a</b> [   |                    | CENTRE ONE Becellet No.: Unposted Receipt(s) - 42                                       |        |
| 65           | Customer ID:       | JP000020 Quistanding Invoices Manual No: P048798                                        |        |
| $\mathbf{x}$ | Name:              | CORECEIPTING System                                                                     |        |
| =            | Address:           | Outstanding lights (or 12000020                                                         |        |
| 3            |                    | Doc Date Ref. No. Amount ZV Deen Amount ZV Allocate Amount Z                            |        |
| ~            | A Transact         | 07/19/2002 49856 500.00 500.00<br>12/24/2003 P001567 12000 12000                        |        |
| 8            | ▶ 01-00000-A       | ▶ 12/28/2004 P002472 300.00 300.00 300 00 300                                           |        |
| ä            | Grand Summar       | Total<br>Sum = 2000.00 Sum = 2000.00 Sum = 0                                            |        |
|              |                    |                                                                                         |        |
| -            |                    |                                                                                         |        |
| -            | Description:       |                                                                                         |        |
| 3            | Payment:<br>Bank:  |                                                                                         |        |
| -            |                    |                                                                                         |        |
| 2            | Total(RM):         |                                                                                         |        |
| ~            | Address .          |                                                                                         |        |
|              |                    |                                                                                         |        |
|              |                    |                                                                                         |        |
|              |                    |                                                                                         |        |
|              |                    |                                                                                         |        |
|              |                    |                                                                                         |        |
| 2 - J        | start 📄 🔲 🤋        | uuvuu<br>2 - S 2 Inter 🔽 2 - S 2 Micro 🚺 Oracle D 🔝 Calculator 👿 - Micro 🚺 untitled 🔍 🚛 | 150 PM |
|              |                    |                                                                                         |        |
|              |                    | Skrin 19                                                                                |        |

- 29. Masukkan amaun yang dibayar mengikut nombor bil hutang seperti skrin di atas, klik OK.
- 30. Untuk mencetak resit, tekan butang *save*, klik pada *Print*. Rujuk skrin 10.

#### IV. ARAHAN KERJA RESIT PENAJA

- 31. Klik butang Receipt Type seperti langkah 3 bahagian 1.
- 32. Pilih *Sponsor* untuk mengeluarkan resit penaja dan skrin 20 akan terpapar.

| ystem | Settings Reports                                                  | Help                        |                                                                   |              |                      |                                                                                                    |                                                |                                      |    |  |
|-------|-------------------------------------------------------------------|-----------------------------|-------------------------------------------------------------------|--------------|----------------------|----------------------------------------------------------------------------------------------------|------------------------------------------------|--------------------------------------|----|--|
| ogout | Setup Settings                                                    | <ul> <li>Posting</li> </ul> | Reports - Refresh                                                 | Receipt Type | * Search             | Summary                                                                                                  | S<br>E×it                                      |                                      |    |  |
|       | Student From:<br>Matric No:<br>Name:<br>Address:                  |                             | General<br>Student<br>Outs Debtors<br>Sponsor<br>Advances Receipt |              |                      | Orsposted Receipt No.:     Manual No:     Receipt Date: 24/09/2004     Receipt Status     Receipt Status |                                                |                                      |    |  |
|       | Transactio                                                        | n Code                      | Transaction                                                       | Transactio   | n Codes<br>🎘 Quantit | v 🔈 Price                                                                                                | e Per Unit 🛛 🛃                                 | 💁 Total (BM)                         |    |  |
|       | 284                                                               |                             | SAS POSGRAD                                                       |              |                      | 1                                                                                                    | 0.00                                           | 0.                                   | 00 |  |
|       | Country of the second second second                               |                             |                                                                   |              |                      |                                                                                                    |                                                |                                      |    |  |
|       |                                                                   | 1                           |                                                                   |              |                      |                                                                                                    |                                                | 0.                                   | 00 |  |
|       | RECEIPT_DETAIL                                                    | - I                         |                                                                   |              |                      |                                                                                                    |                                                | 0.                                   | 00 |  |
|       | RECEIPT_DETAIL                                                    | -                           |                                                                   |              |                      | ] Subt                                                                                                   | otal:                                          | 0.00                                 | 00 |  |
|       | RECEIPT_DETAIL                                                    | L Cash                      |                                                                   |              |                      | Subt<br>Total                                                                                            | otal:<br>Amount:                               | 0.00                                 |    |  |
|       | RECEIPT_DETAIL                                                    | Cash<br>Payable             | Received:                                                         | Bali         | ance:                | Subt<br>Total<br>Rece                                                                                    | otal:<br>Amount:<br>Nved Amount:               | 0.00<br>0.00<br>0.00                 | BM |  |
|       | RECEIPT_DETAIL<br>Description:<br>Payment:<br>Bank:<br>Total(RM): | Cash<br>Payable             | • <u>Received:</u><br>0.00 - 0.0                                  |              | ance:<br>0.00        | Subt<br>Total<br>Rece<br>Exch                                                                            | otal:<br>Amount:<br>ived Amount:<br>ange Rate: | 0.<br>0.00<br>0.00<br>0.00<br>1.00   | EM |  |
|       | RECEIPT_DETAIL<br>Description:<br>Payment:<br>Bank:<br>Total(RM): | Cash<br>Payable             | • Received:<br>0.00 - 0.0                                         |              | ance:<br>0.00        | Subt<br>Total<br>Rece<br>Exch                                                                            | otal:<br>Amount:<br>Wed Amount:<br>ange Rate:  | 0.00<br>0.00<br>0.00<br>0.00<br>1.00 | BM |  |

33. Pilih modul mengikut program pelajar yang akan dibayar dengan menekan butang di ruangan *Student From.* Rujuk skrin 21. Jenis-jenis modul pelajar adalah seperti berikut:

| MODUL SAS         | KATEGORI PELAJAR                         |
|-------------------|------------------------------------------|
| SAS UNDERGRADUATE | PELAJAR DIPLOMA DAN BACELOR SEPENUH MASA |
| SAS POSGRADUATE   | PELAJAR MASTER DAN PHD SEPENUH MASA      |
| SAS PPL           | PELAJAR DI KOLEJ-KOLEJ FRANCHAIS         |
| SAS IDEAL         | PELAJAR PROGRAM PENDIDIKAN JARAK JAUH    |

|                                                      | <b>SOKONGAN</b><br>KEWANGAN                                    | Halaman: 12/15     |
|------------------------------------------------------|----------------------------------------------------------------|--------------------|
|                                                      |                                                                | No. Semakan: 01    |
| UNIVERSITI PUTRA MALAYSIA<br>DER I L M U DER DA K TI | <b>PEJABAT BENDAHARI</b><br>Kod Dokumen: UPM/SOK/KEW/AK006/AKN | No. Isu: 02        |
| -17*                                                 | ARAHAN KERJA PENGELUARAN RESIT                                 | Tarikh: 22/08/2011 |

| 🔜 Re          | ceipting System [Us                                     | er -RIZAL/Ad                    | ministrator] - | [Receipt Entry]         |           |                                                                    |                |            |    | _ 8 ×    |
|---------------|---------------------------------------------------------|---------------------------------|----------------|-------------------------|-----------|--------------------------------------------------------------------|----------------|------------|----|----------|
| System        | n Settings Reports                                      | Help                            |                | <b>4</b> 1 (1)*         |           |                                                                    |                |            |    |          |
| Logour        | t Setup Settings                                        | Posting R                       | eports 🔭 Ref   | 📶 🤯<br>resh ReceiptType | e Search  | Summary Exit                                                       |                |            |    |          |
| :eipt × 🕼 🖬 + | Student From: [<br>Sponsor ID: [<br>Name: [<br>Address: | UG<br>GSO<br>IDEAL<br>PPL<br>UG | Name           | <u>CEN</u>              |           | Receipt No<br>Manual No:<br>Receipt Da<br>Receipt Ty<br>Receipt St | Unposted Recei | pt(s) - 33 |    |          |
| ĕ             |                                                         |                                 |                | Transact                | ion Codee |                                                                    |                |            |    |          |
| 5             | Transaction                                             | n Code 🛛 🏷                      | Transac        | tion Name               | Quantity  | 💩 Price Per Unit                                                   | de Total (RM)  |            |    |          |
| S             | 10-00000-L84                                            | 1000 KWF                        | JUMUM/PEN      | GANJUR                  | 1         | 0.00                                                               | 0.0            | D I        |    |          |
| <sup>2</sup>  | Grand Summarie                                          | s                               |                |                         |           |                                                                    | 0.0            |            |    |          |
| -,            |                                                         |                                 |                |                         |           |                                                                    | 0.0            |            |    |          |
| E             | RECEIPT_DETAIL                                          |                                 |                |                         |           |                                                                    |                |            |    |          |
| 2             |                                                         |                                 |                |                         |           | Eultratali                                                         | 0.00           |            |    |          |
| 3             | Description:                                            | Coob                            |                |                         |           | Subtotal.                                                          | 0.00           |            |    |          |
| 3             | Bank:                                                   | cuan                            |                |                         |           | Total Amount:                                                      | 0.00           |            |    |          |
| 2             | I                                                       | Payable                         | Recei          | red: B:                 | alance:   | Received Amoun                                                     | t: 0.00        | <u>RM</u>  |    |          |
| 5             | Total(RM):                                              | 0.00                            | -              | 0.00 =                  | 0.00      | Exchange Rate:                                                     | 1.00           |            |    |          |
| 2             |                                                         |                                 |                |                         |           | J [                                                                |                |            |    |          |
|               |                                                         |                                 |                |                         |           |                                                                    |                |            |    |          |
|               |                                                         |                                 |                |                         |           |                                                                    |                |            |    |          |
|               |                                                         |                                 |                |                         |           |                                                                    |                |            |    |          |
|               |                                                         |                                 |                |                         |           |                                                                    |                |            |    |          |
|               |                                                         |                                 |                |                         |           |                                                                    |                |            |    |          |
|               |                                                         |                                 |                |                         |           |                                                                    |                |            |    |          |
|               |                                                         |                                 |                |                         |           |                                                                    |                |            |    |          |
| Ready         |                                                         |                                 |                |                         |           |                                                                    |                |            | 24 | (09/2004 |
|               |                                                         |                                 |                |                         | c         | krin 21                                                            |                |            |    |          |
|               |                                                         |                                 |                |                         | 3         |                                                                    | Y              |            |    |          |
|               |                                                         |                                 |                |                         |           |                                                                    |                |            |    |          |

34. Taip kod penaja yang membuat bayaran atau pilih melalui senarai penaja dengan menekan butang (22) dan klik pada penaja dan seterusnya klik OK. Rujuk skrin 22.

| Setup Settings                                                                                          | Posting Report                                                                                                    | s Refresh Receipt Type Sear                                                                                                    | Ch Summary Exit | Unpost<br>No:                                                       | id Receipt(s) - 33                                                                                                    |  |
|----------------------------------------------------------------------------------------------------|----------------------------------------------------------------------------------------------------|----------------------------------------------------------------------------------------------------|-----------------|---------------------------------------------------------------------|----------------------------------------------------------------------------------------------------|--|
| Transact<br>10-0000-L<br>Grand Summa<br>RECEIPT_DET;<br>Description:<br>Payment:<br>Bank:<br>Total(RM): | Image: constraint of the second second se | A W Name W<br>JASATAN PERKHIDMATAN AW<br>KEMENTERIAN PENDIDIKAN AW<br>MAJLIS AMANAH RAKVAT (MA<br>INST. PENYELIDIKAN & KEMAJ<br>RISDA<br>KERAJAAN NEGERI SARAWAK<br>YAYASAN NEGERI SABAH<br>YAYASAN NEGERI SABAH<br>YAYASAN NEGERI SABAH<br>YAYASAN NEGERI SABAH<br>YAYASAN NEGERI SABAH<br>YAYASAN NEGERI SABAH<br>YAYASAN NEGERI KEDAH<br>YAYASAN NEGERI KEDAH<br>YAYASAN NELAKA<br>KERAJAAN NEGERI KEDAH<br>YAYASAN MELAKA<br>NEGERI PAHANG DARUL MAKM | Туре V          | Description<br>SIA (MARDI)<br>AN GETAH (RISDA)<br>SARAWAK<br>(PIMC) | GL Code V<br>S-10-00000-XX-L84000<br>S-10-00000-XX-L84000 |  |

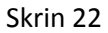

35. Taip atau masukkan no resit rasmi Universiti di ruangan Manual No. Seterusnya pilih kod akaun yang ingin digunakan mengikut jenis modul yang dipilih melalui jadual di ruangan Transaction Code. Rujuk skrin 23.

|                                                  | <b>SOKONGAN</b><br>KEWANGAN                                    | Halaman: 13/15     |
|--------------------------------------------------|----------------------------------------------------------------|--------------------|
|                                                  |                                                                | No. Semakan: 01    |
| UNIVERSITI PUTRA MALAYSIA<br>DER LL MU DER DA KT | <b>PEJABAT BENDAHARI</b><br>Kod Dokumen: UPM/SOK/KEW/AK006/AKN | No. Isu: 02        |
| -dfb.                                            | ARAHAN KERJA PENGELUARAN RESIT                                 | Tarikh: 22/08/2011 |

| System       | ce<br>1 | Setti<br>Setti           | n <b>g System [U</b><br>ings Reports<br>up Settings | ser -RIZAL<br>Help<br>Posting | /Administrato                              | pr] - [Receipt<br>//////////////////////////////////// | t Entry]            | Search                                               | n Si | (C)<br>ummary    | 😧<br>Exit                                                         |                                  |                                                      |              |
|--------------|---------|--------------------------|-----------------------------------------------------|-------------------------------|--------------------------------------------|--------------------------------------------------------|---------------------|------------------------------------------------------|------|------------------|-------------------------------------------------------------------|----------------------------------|------------------------------------------------------|--------------|
| eipt 🗙 🕲 🕇   |         | Stu<br>Spo<br>Nar<br>Add | dent From:<br>onsor ID:<br>ne:<br>Iress:            | UG<br>001<br>JABATAN          | PERKHIDMAT                                 | TAN AWAM (.                                            | <u>CENT</u><br>JPA) |                                                      |      | F<br>F<br>F<br>F | Receipt No<br>Manual No<br>Receipt Da<br>Receipt Ty<br>Receipt St | ).:<br>:<br>nte:<br>pe:<br>:atus | Unposted Rec<br>P03251<br>24/09/2004<br>Sponsor Recc | eipt(s) - 33 |
| Isor Kec     |         |                          | Transactio                                          | n Code                        | 🏷 Tra                                      | Transacti<br>ne                                        | saction Codes       |                                                      |      |                  |                                                                   | Total (RM)                       |                                                      |              |
| Spor         |         | Gra                      | Transactio                                          | on Code                       | Transa<br>KWPJ/UMUM/                       | ction Name<br>PENGANJUR                                |                     | GL Code                                              |      |                  |                                                                   | 0.00                             |                                                      |              |
| e e          |         | RE                       | 10-00000-L830<br>10-00000-L860<br>6209100-R119      | 000<br>000<br>50              | KWPJ/UMUM/<br>KWPJ/UMUM/<br>Unit Progr/PPI | PERSENDIRIAN<br>PENGANJUR<br>L                         | 5-10-0<br>62091     | 5-10-00000-XX-L86000<br>6209100-12043-R11950         |      |                  |                                                                   |                                  |                                                      |              |
| ceipting Syr |         | De<br>Par<br>Ba          | 6422300-R117<br>yment:<br>nk:                       | 10<br>Cash<br>Payable         | Inst. Pend/UN                              | AUM<br>eceived:<br>0.00                                | 64223               | 6422300-00000-R11710 Total Ai Balance: C 0 00 Exchan |      |                  | mount:<br>ed Amour<br>nge Rate:                                   | nt:                              | 0.00<br>0.00<br>0.00                                 | <u>RM</u>    |
| 2            | Ţ       | уре                      |                                                     |                               | Desc                                       | cription                                               | Skrin 2             | 3                                                    |      | GL Co            | le                                                                |                                  | S-10-00000-X>                                        | (-L84        |

36. Seterusnya masukkan jumlah bayaran yang dibuat oleh penaja di ruangan *Price Per Unit.* Tuliskan juga keterangan bayaran di ruangan *Description.* Kod akaun yang dipilih adalah seperti berikut:

| KOD AKAUN       | MODUL             |
|-----------------|-------------------|
| 10-00000-L84000 | SAS UNDERGRADUATE |
| 10-00000-L86000 | SAS POSTGRADUATE  |
| 6209100-R11950  | SAS PPL           |
| 6422300-R11710  | SAS IDEAL         |
|                 |                   |

37. Pemilihan jenis pembayaran dibuat dengan menekan gambarajah 🗾 dan skrin 24 akan terpapar. Setiap jenis atau medium pembayaran mempunyai kod tersendiri. Pilih medium pembayaran yang sesuai dan klik ok.

| ogou   | ut Setup Settings            | Posting Reports Refr                     | esh ReceiptType Šea | rch Summary Exit                                                                     |                     |
|--------|------------------------------|------------------------------------------|---------------------|--------------------------------------------------------------------------------------|---------------------|
|        | Student From:<br>Snonsor ID: | UG <b>T</b>                              | CENTRE ON           | NE Receipt No.:                                                                      | Unposted Receipt(s) |
| ×      | Name:                        |                                          | WAM (JPA)           | Receipt Date:                                                                        | 01/03/2005          |
| cereit |                              |                                          | Receipting System   | Payment Mode                                                                         |                     |
| A TUCH | 3 Transaction 10-00000-L8    | on Code 🍋 Transac<br>4000 KWPJ/UMUM/PEN( | Method: 70          | Cash<br>Cash<br>BANKERS CHEQUE                                                       | .00                 |
| ndr.   | Grand Summari                |                                          |                     | OUTSTATION CHEQUE<br>LOCAL CHEQUE<br>POSTAL ORDER<br>MONEY ORDER<br>FOREIGN CURRENCY |                     |
| JVG    | Description:                 |                                          |                     | BANKERS CHEQUE FRO                                                                   |                     |
| c fun  | Payment:<br>Bank:            | Cash                                     |                     |                                                                                      |                     |
| ana    | Total(RM):                   | Payable Receiv<br>0.00 -                 |                     |                                                                                      |                     |
| -      | Туре                         | Descriptio                               |                     |                                                                                      | X-L84               |

38. Rujuk langkah 22.

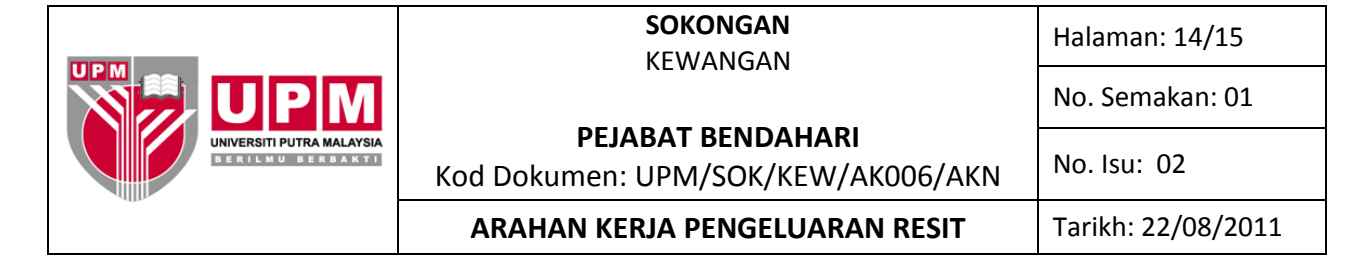

- 39. Untuk mencetak resit, tekan butang *Save* dan klik *Print*. Rujuk skrin 10.
- 40. Pembatalan resit hanya boleh dibuat bagi resit yang belum dikemaskini sahaja.
- 41. Ikut langkah a) hingga langkah d) bagi resit-resit yang hendak dibatalkan:
  - a) Cop perkataan DIBATALKAN pada resit asal dan salinan pendua resit berkenaan;
  - b) Nyatakan alasan pembatalan;
  - c) Dapatkan pengesahan pegawai yang bertanggungjawab selain daripada pegawai pengeluar resit; dan
  - d) Failkan salinan asal resit bersama-sama salinan pendua resit yang berkenaan di Seksyen Pengurusan Hasil dan Aset.
- 42. Pilih nombor resit yang hendak dibatalkan. Tekan butang Search. Rujuk skrin 25.

| Logout Setup Settings Temporary Posting Posting Reports Reference Receipt Type Search Summary Ext                             |          |
|----------------------------------------------------------------------------------------------------|----------|
| CENTRE FOUR CENTRE FOUR Receipt No.: Manual No:                                                                               |          |
| Address:     Receipt Date:     02/04/2009       Biggeight Date:     Receipt Status                                            |          |
| Transaction Codes Transaction Code Transaction Code Transaction Code Transaction Name Quantity Price Per Unit Total (RM)      |          |
| Add Transaction       Description:       Payment:     Cash       Bank:     Payable       Payable     Received:       Balance: |          |
| Total(RM):         0.00         0.00         0.00         Exchange Rate:         1.00                                         |          |
| Ready Toz                                                                                                    | /04/2008 |
| 😰 Start   😨 🐵 🖤 "   🌮 RealPlayer: Bye Bye Bye   🖻 UPM - Microsoft Word 🗖 🔄 📲 Receipting System [   « 💌 🎱 💽 🖉                  | 7:19 PM  |

43. Skrin seperti di skrin 26 akan terpapar. Klik *Load Receipt* dan pilih resit yang hendak dibatalkan dengan *double click* pada bahagian tepi kolum *Receipt*.

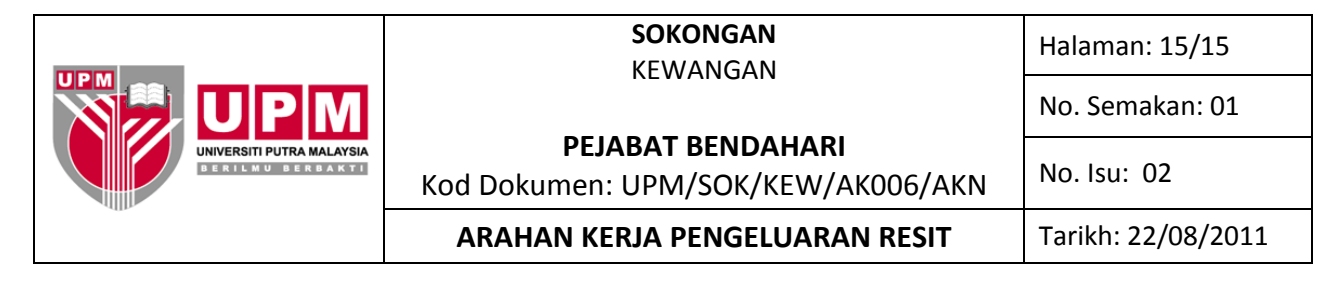

| Syster       | ceipting<br>n Settir | jSyste<br>ngs Re | m [User -<br>ports Helj | RIZAL  | /Administrate    | or] - [Receipt Ent | ry]           |        |                   |                                |                            |                               |               | _ 문 ×        |
|--------------|----------------------|------------------|-------------------------|--------|------------------|--------------------|---------------|--------|-------------------|--------------------------------|----------------------------|-------------------------------|---------------|--------------|
| Logou        | t Setu               | l p Set          | 😬 👻                     | Tempor | ary Posting P    | osting Reports     | • Refresh     | Receip | t Type 🔹 Search   | Summary                        | S<br>E×it                  |                               |               |              |
| +            | Narr                 | ne:              |                         |        |                  | <u>CI</u>          | ENTRE TH      |        | Recei<br>Manu     | pt No.:                        | Unposted R                 | eceipt(s) - 55                |               |              |
| $\mathbf{x}$ | Ad                   | Red              | ceipting                | Syst   | em Search        | Receipts           |               |        |                   |                                |                            |                               | G             |              |
| ceipt        |                      | Fror             | n Date:                 | 29/0   | 3/2008 💌         | To Date:           | 02/04/2004    | в 💌    | Load Receipts     | <ul> <li>Not Posted</li> </ul> | <ul> <li>Posted</li> </ul> | <ul> <li>Cancelled</li> </ul> | Load Receipts |              |
| 2            |                      | Rec              | eipt Type:              | [AII]  |                  | Cheque No          | 0             |        | Payer Nam         | e:                             |                            |                               |               |              |
| eral         | Tra                  |                  |                         | 20/02/ |                  | 2000               |               |        |                   |                                |                            |                               |               |              |
| 5            |                      | Rece             | Receipt #               | 29/03/ | Manual Recei     | pt Date            | Туре          | Receiv | ed From           | A                              | moun( Mode                 | Cheque No                     | Description   |              |
| 9            |                      | Þ                | 03000001                | 6000   | A016000          | 02/04/2008         | General       | NORMA  | ALA BT MAHAMAD    |                                | 27.00 70                   |                               | HIV TEST      |              |
|              |                      |                  | 03000001                | 6001   | A016001          | 02/04/2008         | General       | KAMAL  | SUFIAN OTHMAN     | (                              | 27.00 70                   |                               | HIV TEST      |              |
| 1000         | Ac                   |                  | 03000001                | 6002   | A016002          | 02/04/2008         | General       | ZATUL  | HIDAYAH BINTI Z   | AI 8                           | 89.00 70                   |                               | MEDICAL CHEC  |              |
| 5            |                      |                  | 03000001                | 6003   | A016003          | 02/04/2008         | General       | NURHA  | SIMAH BT ZAINU    | D :                            | 22.00 70                   |                               | RAWATAN PER   |              |
| 2            |                      |                  | 03000001                | 6004   | A016004          | 02/04/2008         | General       | NORID. | AH BT HASHIM (87  | 70 2                           | 22.00 70                   |                               | RAWATAN PER   |              |
| -            | De                   |                  | 03000001                | 6005   | A016005          | 02/04/2008         | General       | NOOR.  | AISHAH BT ZAKAF   | 31 3                           | 22.00 70                   |                               | BAWATAN PEB   |              |
| -            | Pε                   |                  | 03000001                | 6006   | A016006          | 02/04/2008         | General       | NUR LI | YANA BT MOHD Y    | U :                            | 22.00 70                   |                               | BAWATAN PER   |              |
| E.           | De la                |                  | 03000001                | 6007   | A016007          | 02/04/2008         | General       | SITISL | JRAYA BT AMIR HI  | : L                            | 22.00 70                   |                               | RAWATAN PER   |              |
|              | Be                   |                  | L03000001               | 6008   | A016008          | 02/04/2008         | General       | NOB H  | IDAYAH IDRIS (860 | D1                             | 5.00 70                    |                               | RAWATAN PER   |              |
|              |                      |                  | 03000001                | 6009   | A016009          | 02/04/2008         | General       | AHMAE  | DASUKI BIN ISMA   | A.I                            | 3.00 70                    |                               | BAWATAN PEB   |              |
| 1 2 1        | Tot                  |                  | 0300001                 | 6010   | 4016010          | 02/04/2008         | General       | SITING | BIHA BINTLAB BA   | 211                            | 3 00 70                    |                               | BAWATAN PEB   |              |
| E S          |                      |                  |                         |        |                  |                    |               |        |                   |                                |                            |                               |               | ed.          |
| ~            |                      |                  |                         |        |                  |                    |               |        |                   |                                |                            |                               | Ok Cance      |              |
|              |                      |                  |                         |        |                  |                    |               |        |                   |                                |                            |                               |               |              |
|              |                      |                  |                         |        |                  |                    |               |        |                   |                                |                            |                               |               |              |
|              |                      |                  |                         |        |                  |                    |               |        |                   |                                |                            |                               | Poster        | <u>}</u>     |
| d) St        | art 🔤 🤇              | <b>1</b> 🥌       | 🥶 » 🛛                   | 꼊 Rea  | alPlayer: I want | you   🖭 UPM        | - Microsoft W | ord    |                   |                                | Receip                     | ting System [                 | « 🔊 Ø         | 5270472008 🔬 |
|              |                      |                  |                         |        |                  |                    |               | Skr    | in 26             |                                | X                          |                               |               |              |

44. Paparan skrin asal resit akan muncul. Semak nombor resit yang ingin dibatalkan di ruangan Manual

No: dengan resit asal tersebut. Sekiranya sah untuk dibatalkan, klik pada simbol  $\checkmark$ . Skrin pengesahan untuk pembatalan resit akan muncul. Rujuk skrin 27.

| Receipting Syst   | em [User -RIZ/ | \L/Administra      | tor] - [Rec | eipt Entry]                 |                          |                                                                    |                                                                                         |               |              |                |
|-------------------|----------------|--------------------|-------------|-----------------------------|--------------------------|--------------------------------------------------------------------|-----------------------------------------------------------------------------------------|---------------|--------------|----------------|
| Logout Setup S    | ettings Temp   | orary Posting      | Posting F   | Reports T                   | 🛃 😴<br>Refresh Receipt T | rpe <sup>-</sup> Search Su                                         | 🕑 😣<br>mmary Exit                                                                       |               |              |                |
| Name:<br>Address: |                | LA BT MAHAM        | AD @ SHA    | <u>CENT</u><br>RIF (820110) | RE THREE<br>065360)      | Receipt No<br>Manual No:<br>Receipt Da<br>Receipt Ty<br>Receipt St | Unposted Re<br>030000016000<br>A016000<br>te: 02/04/2008<br>be: General<br>atus PRINTED | >eipt(s) - 55 |              |                |
| 8                 |                |                    |             | Transac                     | tion Codes               |                                                                    |                                                                                         |               |              |                |
| Transacti         | on Code        | Transaction        | Name        |                             | Quantity                 | Price Per Unit                                                     | Total (R                                                                                | M)            |              |                |
| Grand Su          | mmaries        | Pusat Resin        | atan        |                             | 0                        | 27.00                                                              | 21.                                                                                     |               |              |                |
|                   |                |                    | Receipts    |                             |                          | 1                                                                  | 77                                                                                      |               |              |                |
| Add Tran          | saction        | _                  |             | You are abo                 | ut to Capcel one Rec     | aiot.                                                              |                                                                                         |               |              |                |
|                   | Judition       |                    |             | Click Yes to p              | permanently Cancel t     | his Receipt. You won't                                             | be able to undo this cha                                                                | inge.         |              |                |
| Descripti         | on: HIV TES    | 3T                 |             |                             | Yes                      | No                                                                 |                                                                                         |               |              |                |
| Bank:             | : Cash         |                    |             | -                           |                          |                                                                    |                                                                                         |               |              |                |
|                   | Pavak          | do D               | acaivad:    | B                           | alance:                  | Received Amoun                                                     | t: 27.00                                                                                | RM            |              |                |
| 🐻   Total(RM      | ):             | 27.00 -            | 27.0        | 00 = 0                      | 0.00                     | Exchange Rate:                                                     | 1.00                                                                                    |               |              |                |
| 2                 |                |                    |             |                             |                          |                                                                    |                                                                                         |               |              |                |
|                   |                |                    |             |                             |                          |                                                                    |                                                                                         |               |              |                |
|                   |                |                    |             |                             |                          |                                                                    |                                                                                         |               |              |                |
|                   |                |                    |             |                             |                          |                                                                    |                                                                                         |               |              |                |
|                   |                |                    |             |                             |                          |                                                                    |                                                                                         |               |              |                |
|                   |                |                    |             |                             |                          |                                                                    |                                                                                         |               |              | Postif         |
|                   |                |                    |             |                             |                          |                                                                    |                                                                                         |               | 4            |                |
| Ready             | 🚳 »   🕫 c      | ealDlaver: It's G  | on longh    | LIPM - Microsof             | ft word                  |                                                                    | Receipting Sucto                                                                        | W untitle     | untitled - P | aint 02/04/200 |
|                   |                | coan rayon, it's d | ·····       | or the Microsol             |                          |                                                                    | Receipting System                                                                       |               |              |                |
| V                 |                |                    |             |                             | Skrir                    | 27                                                                 |                                                                                         |               |              |                |

- 45. Klik Yes untuk membatalkan resit atau No sekiranya tidak ingin membatalkan resit.
- 46. Paparan untuk kenyataan sebab pembatalan akan muncul. Masukkan sebab resit hendak dibatalkan dan tekan *Enter*.